## Activating eAlerts/eNotices/eStatements

There is a required activation process for eAlerts/eNotices/eStatements. If the member does not complete the activation process, it may affect the notifications they receive, and will affect their ability to earn rewards with the 2.99% Simply Checking Product.

For our services, eAlerts/eNotices/eStatements are all combined into one product. If the member has one of the services, they need to have all of the services. To ensure that the member is activated, please follow the steps below.

## **Activation Steps:**

1. Enroll the member for eBanking https://ebanking.stpaulfcu.org/Authentication/UserRegistration.aspx NEW USER REGISTRATION

|                                                                                                    | 1.  | eBanking User Agreement |
|----------------------------------------------------------------------------------------------------|-----|-------------------------|
| 1 eBanking User Agreement <sup>®</sup>                                                                                                    | 2.  | Personal Information    |
|                                                                                                    | 3.  | Login Details           |
| ONLINE/EBANKING SERVICES - AGREEMENT AND DISCLOSURE STATEMENT                                                                                                    | 4.  | Email Activation        |
| READ THIS SERVICES AGREEMENT AND DISCLOSURE STATEMENT CAREFULLY AND PRINT A COPY FOR YOUR FILES.                                                                                                    | 5.  | Mobile Phone Activation |
| THIS SERVICES AGREEMENT PERMITS ST. PAUL FEDERAL CREDIT UNION AND THE MEMBER TO DELIVER CERTAIN                                                                                                    | 6.  | One Time Password       |
| INFORMATION TO EACH OTHER ELECTRONICALLY INSTEAD OF ON PAPER OR "IN WRITING." THE INFORMATION WHICH MAY BE DELIVERED ELECTRONICALLY INCLUDES BUT IS NOT LIMITED TO NOTICES DISCLOSURES AND                                                                                                    | 7.  | Challenge Questions     |
| OTHER INFORMATION REQUIRED BY FEDERAL LAW.                                                                                                    | 8.  | Site Marker             |
| In this Agreement, the words "you" or "your" mean the consumer or business that has enrolled in the St. Paul Federal<br>Credit Union's Banking Services and "we" "re" or "wy" refers to St. Paul Federal Credit Union, "Account" or                                                                                                    | 9.  | Register Computer       |
| "accounts" refer to your St. Paul Federal Credit Union accounts that you have designated for use with the Services.                                                                                                    | 10. | Enrollment Complete     |
| If you consent to our Online/eBanking Servicesagreement and disclosure statement, by your consent you agree that<br>we may provide you with all disclosures, notices and other communications (the "documents") about eBanking,<br>mBanking, Bill Pay and the Services, including the Online/eBanking ServicesAgreement and any future amendments, in<br>electronic form. You may download or print the documents from your electronic device. (At your request, we will<br>provide you with a paper copy of any of the discosures you have agreed to without a fee.) You have the right to<br>withdraw this consent without anv fee. but if you do. we will immediately terminate your participation in Text. Mobile.<br>Yes, I agree with the terms and conditions of the service.<br>Click Here to print out the agreement with terms and conditions. |     |                         |
| Continue » Cancel                                                                                                    |     |                         |

2. Have the member log into eBanking

3.

|      |                                                                              | <b>—</b> | 1    |                       |                          | _ 1      |                             |                 |                               | Last Login: Never             | -IDG OUT            |  |
|------|------------------------------------------------------------------------------|----------|------|-----------------------|--------------------------|----------|-----------------------------|-----------------|-------------------------------|-------------------------------|---------------------|--|
|      | <b>5</b> T.                                                                  |          |      |                       | ]€Γ<br>∾                 | al       | DASHBOARD                   | ALL SE          | RVICES *                      | SETTINGS *                    | HELP                |  |
|      |                                                                              |          |      |                       |                          |          |                             |                 |                               |                               |                     |  |
| Aco  | ount S                                                                       | Summa    | ry   |                       |                          |          |                             | e               | • • C                         | Message Center                | ❷ ৫ ቀ               |  |
| Ac   | Account Summary: Standard View - Chart -                                     |          |      |                       |                          |          |                             |                 |                               |                               |                     |  |
|      | Saving                                                                       | gs       |      |                       |                          | Last T   | ransaction Current Balar    | nce Available   | Balance                       | There are no unread messages. |                     |  |
| Q    | CAPIT                                                                        | AL SAV   | INGS | (***66-S              | 1)                       | Fri. Jur | n. 06, 2014 <b>\$0</b>      | 0.00            | \$0.00                        |                               |                     |  |
|      | Check                                                                        | ing      |      |                       |                          | Last T   | ransaction Current Balar    | nce Available   | Balance                       |                               |                     |  |
| Q    | CAPIT                                                                        | AL CHE   | CKIN | (***66-S <sup>-</sup> | 10)                      | Fri. Jur | n. 06, 2014 <b>\$0</b>      | 0.00            | \$0.00                        |                               |                     |  |
|      |                                                                              |          |      |                       |                          |          |                             |                 |                               | Funds Transfer                | 0 🕆 🕈               |  |
|      |                                                                              |          |      |                       |                          |          |                             |                 |                               | Status Internal               | External            |  |
|      |                                                                              |          |      |                       |                          |          |                             |                 |                               | From Account                  |                     |  |
|      |                                                                              |          |      |                       |                          |          |                             |                 |                               | Select                        | •                   |  |
| Eve  | ents Ca                                                                      | alenda   | r    |                       |                          | C 🕈      | Document Cabinet            |                 | € ♦                           | To Account                    |                     |  |
| +    | ← August 2014                                                                |          | +    |                       |                          |          | Select                      | •               |                               |                               |                     |  |
| S    | М                                                                            | Т        | VV   | Т                     | F                        | S        |                             |                 |                               |                               |                     |  |
| 27   | 28                                                                           | 29       | 30   | 31                    | 1                        | 2        | There are no docum<br>time. | nents available | at this                       | Member # Acct A               | ast Name (3 ltrs) 🛛 |  |
| 3    | 4                                                                            | 5        | 6    | 7                     | 8                        | 9        |                             |                 |                               |                               |                     |  |
| 10   | 11                                                                           | 12       | 13   | 14                    | 15                       | 16       |                             |                 |                               |                               |                     |  |
| Expa | Expand the All Services Menu, and click on: eAlerts   eNotices   eStatements |          |      |                       |                          |          |                             |                 |                               |                               |                     |  |
| •    |                                                                              | \$       |      | 0030 003              | 0 0000 0000<br><b>CO</b> |          | (S)                         |                 | Ĺ                             | <b>I</b>                      |                     |  |
| A    | ccount                                                                       | Summar   | ry   | Visa (                | Details                  | Fi       | unds Transfer B             | ill Pay         | eAlerts   eNoti<br>eStatement | ces Money Desktop<br>s        | Message Center      |  |

4. The Member should be prompted with a new Disclosure for the eAlerts | eNotices | eStatements Services

|                                                            | eStatements                                                                                                    |
|------------------------------------------------------------|----------------------------------------------------------------------------------------------------|
|                                                            |                                                                                                    |
| eAlerts                                                    | User Agreement                                                                                                    |
| eALERTS -<br>FILES.                                        | READ THIS SERVICES AGREEMENT AND DISCLOSURE STATEMENT CAREFULLY AND PRINT A COPY FOR YOUR                                                                                                    |
| THIS SERV<br>INFORMAT<br>BE DELIVE<br>REQUIRED             | ICES AGREEMENT PERMITS ST. PAUL FEDERAL CREDIT UNION AND THE MEMBER TO DELIVER CERTAIN<br>ION TO EACH OTHER ELECTRONICALLY INSTEAD OF ON PAPER OR "IN WRITING." THE INFORMATION WHICH MAY<br>IRED ELECTRONICALLY INCLUDES, BUT IS NOT LIMITED TO, NOTICES, DISCLOSURES AND OTHER INFORMATION<br>BY FEDERAL LAW.                                                                                                    |
| In this Agre<br>eBanking S<br>Federal Cre                  | ement, the words "you" or "your" mean the consumer or business that has enrolled in the St. Paul Federal Credit Union's<br>iervices and "we", "us" or "our" refers to St. Paul Federal Credit Union. "Account" or "accounts" refer to your St. Paul<br>adit Union accounts that you have designated for use with the Services.                                                                                                    |
| If you conse<br>notices and<br>Online/eBar<br>your electro | ent to our agreement and disclosure statement, by your consent you agree that we may provide you with all disclosures,<br>other communications (the "documents") about eBanking, mBanking, Bill Pay and the Services, including the<br>nking Services Agreement and any future amendments, in electronic form. You may download or print the documents from<br>ponic device. (At your request, we will provide you with a paper copy of any of the discosures you have agreed to without a |
| 🏿 Yes, I ag                                                | ree with the terms and conditions of the service.                                                                                                    |
| Click here t                                               | o print out the agreement with terms and conditions.                                                                                                    |

- 5. Click on Continue
- 6. Enter the Email Address to Confirm, and click on Subscribe:

| eAler | ts   eNotices eStatemer                                                                                                    | nts                                    |  |  |  |  |  |  |
|-------|----------------------------------------------------------------------------------------------------|----------------------------------------|--|--|--|--|--|--|
|       |                                                                                                    |                                        |  |  |  |  |  |  |
|       | eAlert Subscription                                                                                                    |                                        |  |  |  |  |  |  |
|       | Primary Email:                                                                                                    | info@stpaulfcu.org                     |  |  |  |  |  |  |
|       | Confirm Email Address:                                                                                                    | (Primary address CANNOT be PDA/Mobile) |  |  |  |  |  |  |
|       | Notes                                                                                                    |                                        |  |  |  |  |  |  |
|       | Before we can start sending messages to your email address, we need to send an activation URL to verify the email address. We do this to protect you against spam.                                  |                                        |  |  |  |  |  |  |
|       | You must perform the following to activate your email address:                                                                                                    |                                        |  |  |  |  |  |  |
|       | <ul> <li>Verify the above information and click on Continue.</li> <li>We will send you an email containing the Activation URL.</li> <li>Click on the URL to activate your email address.</li> </ul> |                                        |  |  |  |  |  |  |
|       | Subscribe                                                                                                    | ancel                                  |  |  |  |  |  |  |

7. This screen will display, and the member will be sent an email to the Primary Email Address that was listed:

| ts   eNotices eStatemer                                                                                | nts                                                                                                    |
|----------------------------------------------------------------------------------------------------|----------------------------------------------------------------------------------------------------|
|                                                                                                    |                                                                                                    |
| eAlert Subscrip                                                                                        | tion                                                                                                    |
| Primary Email:                                                                                         | info@stpaulfcu.org                                                                                                    |
| Confirm Email Address:                                                                                 |                                                                                                    |
|                                                                                                    | (Primary address CANNOT be PDA/Mobile)                                                                                   |
| Notes<br>Before we can start sendi<br>you against spam.                                                | ing messages to your email address, we need to send an activation URL to verify the email address. We do this to protect |
| You must perform the foll                                                                              | owing to activate your email address:                                                                                    |
| <ul> <li>Verify the above infor</li> <li>We will send you an</li> <li>Click on the URL to a</li> </ul> | mation and click on Continue.<br>email containing the Activation URL.<br>activate your email address.                    |
| Subscribe                                                                                              | Incel                                                                                                    |

8. Have the member open their email account, and open the email from eAlerts Activation:

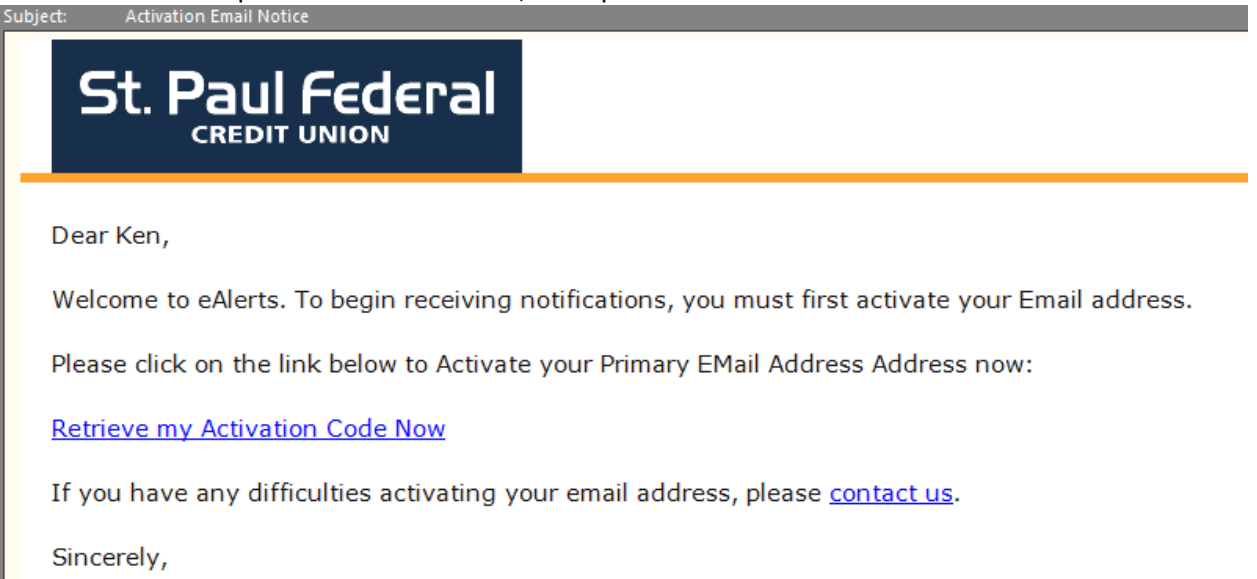

St. Paul Federal Credit Union

9. The member needs to click on the hyperlink: "Retrieve my Activation Code Now" which will open a new browser window.

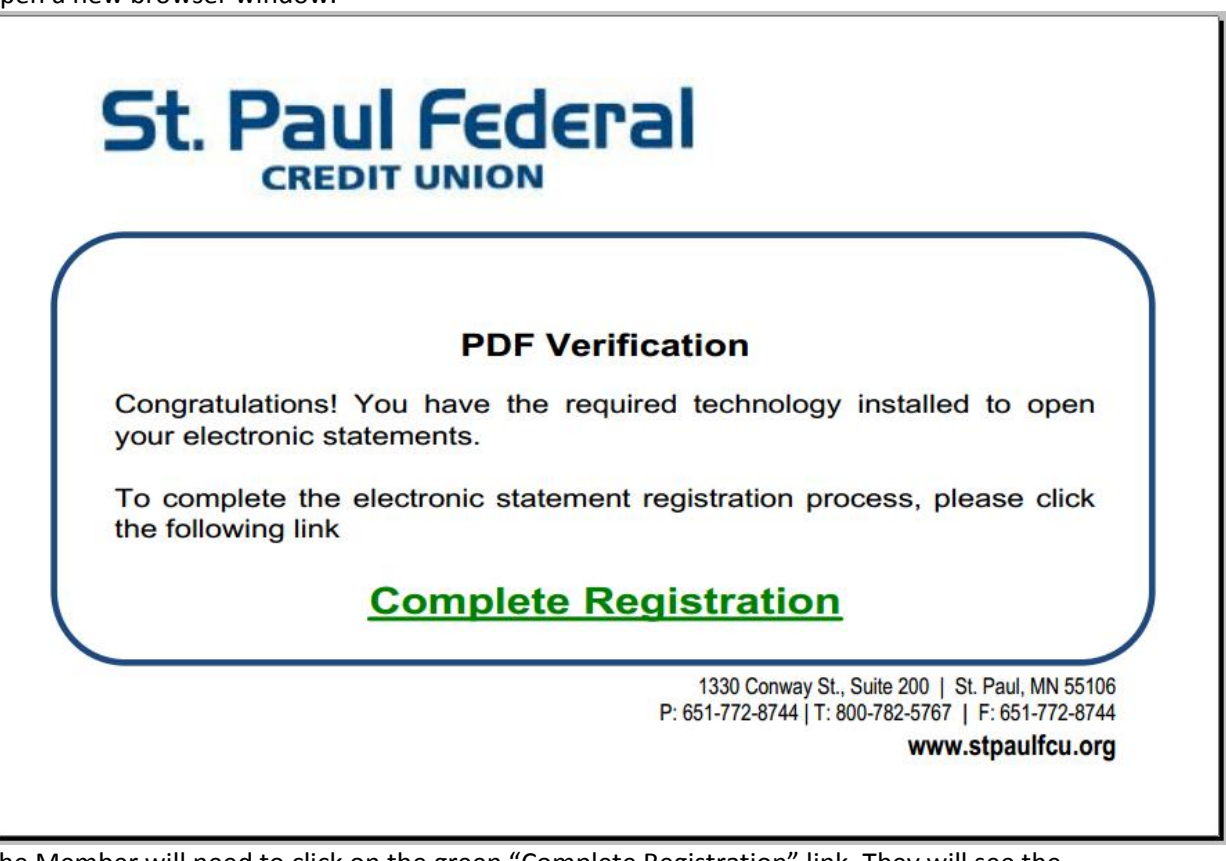

10. The Member will need to click on the green "Complete Registration" link. They will see the following confirmation:

Primary Email Address Activation

Your primary Email address has been activated successfully.

11. When the member goes back into eBanking, and goes to eAlerts | eNotices | eStatements, from the All Services Menu, the system should now show the following screen indicating they are all

## registered:

| ts   eNotices eStatements                             |                      |                            |          |
|-------------------------------------------------------|----------------------|----------------------------|----------|
|                                                       |                      |                            |          |
| Messages eStatements eNotices eAler                   | ts 🔻 Email Addresses | Disclosures Cancel Service |          |
| Disclosures                                           |                      |                            |          |
| View More                                             |                      |                            |          |
| Description                                           | Disclosure Date      | View Date                  | Download |
| eBanking Services Agreement                           | July 1, 2014         |                            | Ŧ        |
| 🔍 eAlerts Services Agreement                          | July 1, 2014         | $\square$                  | Ŧ        |
| eAlerts<br>View More                                  |                      |                            |          |
| Description                                           | Alert Date           | View Date                  | Statu    |
| Account Alerts email history currently not available. |                      |                            |          |
| eStatements                                           |                      |                            |          |
| View More                                             |                      |                            |          |